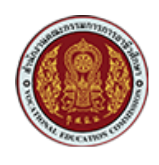

### คู่มือการใช้งานเว็บไซต์สำหรับสำหรับนักเรียน/นักศึกษา

#### 1. การเข้าสู่ระบบ

1.1. การ Login เข้าสู่ระบบ

| สำนักงานคณะกรรมการการอาชีวศึกษา               | ັງ ໂກມດາລານວັນ                                                                                                    |
|-----------------------------------------------|----------------------------------------------------------------------------------------------------|
| Office of the Vocational Education Commission | ສ8/ມາຍແດລານວັນ/ກລາຍຄົນ                                                                                                    |
| ระสะห่าน (Passw<br>-กรุณาเลือกสถาน<br>2       | nfinur<br>ne)<br>prd)<br>ord)<br>ord) |

#### รูปภาพแสดงหน้า Login

| ลำดับ | คำอธิบาย                       |
|-------|--------------------------------|
| 1     | กรอกชื่อผู้ใช้ และ รหัสผ่าน    |
| 2     | คลิกปุ่ม "เข้าสู่ระบบ (Login)" |

# ชื่อผู้ใช้งาน (Username) และรหัสผ่าน (Password) ใช้รหัสเดียวกันกับระบบบริหารสถานศึกษา ศธ.02 ออนไลน์

หมายเหตุ

- <u>รหัสเริ่มต้นการใช้งาน</u>ระบบบริหารสถานศึกษา ศธ.02ออนไลน์ ชื่อผู้ใช้งาน (Username) คือ <u>รหัสนักศึกษา</u> รหัสผ่าน (Password) คือ เลขประจำตัวประชาชน 13 หลัก
- 2. หากนักเรียนนักศึกษาทำการเปลี่ยนแล้ว เข้าสู่ระบบไม่ได้ ให้ติดต่อที่งานทะเบียน

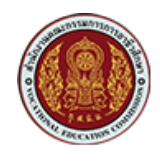

### 2. การปรับปรุงข้อมูลส่วนตัว และตำแหน่งงานที่ต้องการ

1. ปรับปรุงข้อมูลส่วนตัวให้ครบถ้วนสมบูรณ์ และเป็นปัจจุบัน

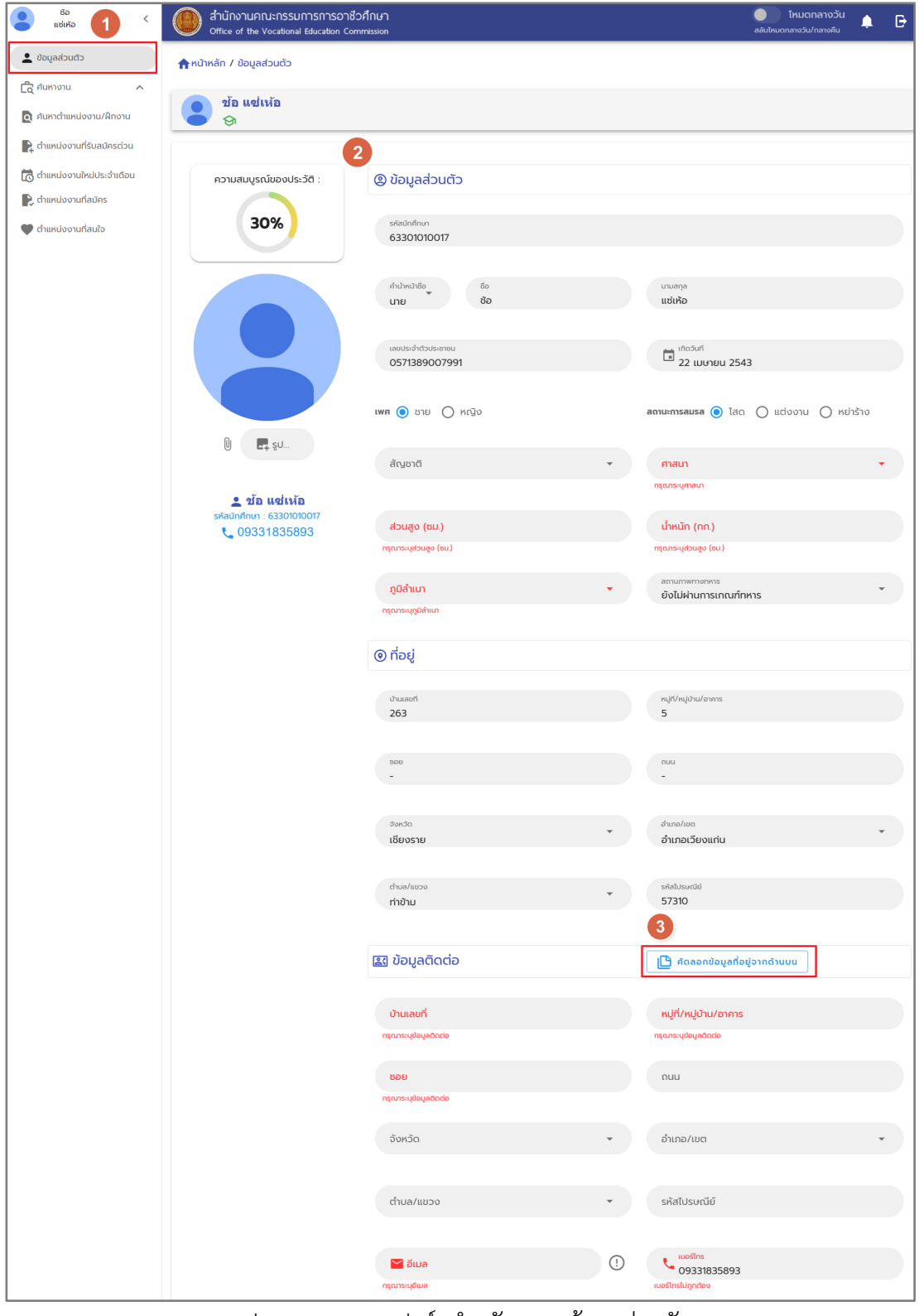

รูปภาพแสดงแบบฟอร์มสำหรับกรอกข้อมูลส่วนตัว

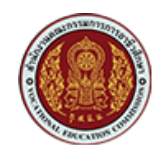

2. ระบุสถานะความต้องการตำแหน่งงาน และช่วงเงินเดือนที่ต้องการ

|   | 🖭 ประเภทงานที่ต้องการ                                                                                                    |   |
|---|----------------------------------------------------------------------------------------------------|---|
|   | 🗩 สถานะการประกาศหางาน: ปิดใช้งาน                                                                                                    |   |
|   | *สถานะการประกาศหางาน หมายถึง การอนุญาตและยินยอมให้สถานประกอบการสามารถสืบค้นเพื่อเข้าถึงข้อมูลส่วนบุคคลของผู้<br>ประกาศหางาน ตามที่จัดเก็บอยู่ในฐานข้อมูลของระบบ เพื่อนำไปใช้ในการติดต่อและพิจารณาคุณสมบัติในการรับสมัครงานเท่านั้น |   |
|   | ประเภทงานที่สนใจ 1 🔹 ประเภทงานที่สนใจ 2 🔹 ประเภทงานที่สนใจ 3 🔹                                                                                                    |   |
|   | สถานะการหางาน<br>🔿 ไม่ต้องการเรียนต่อและไม่หางาน 🔿 ต้องการเรียนต่อ 🔿 ต้องการหางาน 🔿 ต้องการเรียนต่อและหางาน                                                                                                    |   |
|   | ลักษณะงานที่ต้องการ                                                                                                    |   |
|   | () ชานชระชา(กันทากกาย) () ชานนอกเชลา (Fair Tinne) () พาชาน () ชานชลระ (Freelance) () ชานช้างรรายวัน () งานช้างชั่วคราว () รับงานไปทำที่บ้าน                                                                                        |   |
| 5 | ระดับเงินเดือนที่ต้องการ 🍷 🕅 🖹 เรซูเม่                                                                                                    |   |
|   | 😔 ข้อมูลการศึกษา                                                                                                    |   |
|   | สถาน ปีที่สมัคร ระดับชั้น สาขาวิชา สาขางาน ปีการศึกษา เทอม เกรด<br>ศึกษา เฉลี่ย                                                                                                    |   |
|   | No data available                                                                                                    |   |
|   | เกรดเฉลียรวม (GPAX)<br><b>3.39</b>                                                                                                    |   |
|   | ประวัติการศึกษา     + เพิ่มประวัติการศึกษา                                                                                                    |   |
|   | ปีที่สำเร็จการศึกษา วุฒิการศึกษา สถานศึกษา คณะ สาขาวิชา เกรดเฉลี่ย                                                                                                    |   |
|   | No data available                                                                                                    |   |
|   | 🖭 ประวัติการทำงาน 🕴 เพิ่มประวัติการทำงาน                                                                                                    |   |
|   | ปีที่เริ่มทำงาน ถึงปี สถานประกอบการ ตำแหน่งงาน รายละเอียดงาน เงินเดือนที่ได้รับ ↑                                                                                                    | • |
|   | No data available                                                                                                    |   |
|   | 🖞 ຣານວັລ 🕂 ເສັນຣານວັສກໍໄດ້ຮັບ                                                                                                    |   |
|   | รายการรางวัล วันที่ได้รับ                                                                                                    |   |
|   | No data available                                                                                                    |   |
|   | 6<br>ອີບທົກ ຢ່ອນກລັບ                                                                                                    |   |

รูปภาพแสดงความต้องการตำแหน่งงาน และช่วงเงินเดือนที่ต้องการ

เอกสารคู่มือการใช้งานระบบ: การค<sup>้</sup>นหางานและสมัครงาน (นักเรียน/นักศึกษา) โครงการพัฒนายกระดับระบบงานติดตามผู้สำเร็จการศึกษาอาชีวศึกษา ด้วยวิธีประกวดราคาอิเล็กทรอนิกส์ (e-bidding)

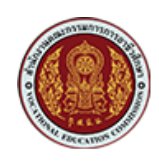

| ลำดับ | คำอธิบาย                                   |
|-------|--------------------------------------------|
| 1     | คลิกที่ "ข้อมูลส่วนตัว"                    |
| 2     | แบบฟอร์มสำหรับกรอกข้อมูลส่วนตัวของผู้สมัคร |
| 3     | สามารถคดลอกข้อมูลที่อยู่จากด้านบนได้       |
| 4     | ระบุความต้องการตำแหน่งงาน                  |
| 5     | ระบุช่วงเงินเดือนที่ต้องการ                |
| 6     | จากนั้นคลิกที่ปุ่ม 🖪 <sup>ันนทึก</sup>     |

#### 3. การค้นหา และสมัครงาน

1. ค้นหาตำแหน่งงาน ที่สถานประกอบการลงประกาศไว้

| ช้อ <<br>แช่เหือ <          | สำนักงานคณะกรรมการการอา<br>Office of the Vocational Education C | ชีวศึกษา<br>ommission                               | 🥚 โหมดกลางวัน<br>สลับไหมดกลางวัน/กลางคืน 🔶 🕞             |
|-----------------------------|-----------------------------------------------------------------|-----------------------------------------------------|----------------------------------------------------------|
| 💄 ข้อมูลส่วนตัว             | 🛖 หน้าหลัก / ค้นหาตำแหน่งงาน/ฝึกงาน                             |                                                     |                                                          |
| ผู้ คันหางาน ก              | กรองข้อมูล :                                                    |                                                     |                                                          |
| ตำแหน่งงานที่รับสมัครด่วน   | ค้นหา : ชื่อตำแหน่ง/ชื่อบริษัท                                  | สถานที่ทำงานทั้งหมด 🔹 ประเภทการจ้างงาน              | <ul> <li>▼</li> <li>sะดับชั้น</li> <li>▼</li> </ul>      |
| 🐻 ต่ำแหน่งงานใหม่ประจำเดือน | ผลลัพธ์การค้นหา "10" รายการ                                     | 3                                                   |                                                          |
| 🖹 ต่ำแหน่งงานที่สมัคร       |                                                                 |                                                     |                                                          |
| 🆤 ตำแหน่งงานที่สนใจ         | dou                                                             |                                                     | 4 🔊                                                      |
|                             |                                                                 | เจ้าหน้าที่บริหารงานบริการ (SA)                     | อัตราที่รับสมัคร : 3                                     |
|                             | Ŭ.a.                                                            | <b>ชื่อสถานประกอบการ :</b> บริษัท บูชาการช่าง จำกัด | <b>เงินเดือน :</b> 12,000.00 - 15,000.00 ต่อเดือน        |
|                             | õ                                                               | <b>สถานที่ตั้ง</b> : กรุงเทพมหานคร                  | <b>เพศ :</b> ชาย                                         |
|                             |                                                                 | ເບອ <b>ຣ໌ໂทຣ</b> : 062444444                        | <b>วุฒิการศึกษาขั้นต่ำ</b> : ประกาศนียบัตรวิชาชีพ (ปวช.) |
|                             |                                                                 | <b>อีเมล :</b> 0103526029163@gmail.com              |                                                          |
|                             |                                                                 |                                                     | วันที่โพสต์ : 30 สิงหาคม 2566                            |

#### รูปภาพแสดงการค้นหาตำแหน่งงาน

| ลำดับ | คำอธิบาย                       |
|-------|--------------------------------|
| 1     | ค้นหาตำแหน่งงาน หรือฝึกงาน     |
| 2     | กรองข้อมูลที่ต้องการตำแหน่งงาน |
| 3     | ผลลัพธ์การค้นหาตำแหน่งงาน      |
| 4     | ตำแหน่งงานที่สนใจ คลิกที่ ♡    |

เอกสารคู่มือการใช้งานระบบ: การค<sup>้</sup>นหางานและสมัครงาน (นักเรียน/นักศึกษา) โครงการพัฒนายกระดับระบบงานติดตามผู้สำเร็จการศึกษาอาชีวศึกษา ด้วยวิธีประกวดราคาอิเล็กทรอนิกส์ (e-bidding)

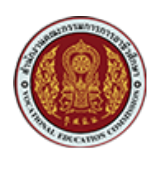

2. ยืนยันการส่งใบสมัครงาน

| ช้อ <<br>แซ่เหือ <                                                               | สำนักงานคณะกรรมการการอาชีวศึกษา<br>Office of the Vocational Education Commission |                                                            | 🧼 โหมดกลางวัน<br>ลลับไหนดกลางวัน/กลางคืน 🌲 🗗                                     |
|----------------------------------------------------------------------------------|----------------------------------------------------------------------------------|------------------------------------------------------------|----------------------------------------------------------------------------------|
| 💄 ข้อมูลล่วนตัว                                                                  |                                                                                  |                                                            | วันที่ไพสต์ : 30 สิงหาคม 2566                                                    |
| ผู้สุศันหางาน ^                                                                  |                                                                                  | 1                                                          | ♡                                                                                |
| <ul> <li>ด ค้นหาต่ำแหน่งงาน/ฝึกงาน</li> <li>ดำแหน่งงานที่รับสมัครด่วน</li> </ul> |                                                                                  | พนักงานต้อนรับ<br>ชื่อสถานประกอบการ : บริษัท ศิริโตร จำกัด | <b>อัตราที่รับสมัคร</b> : 1<br><b>เงินเดือน</b> : 15.000.00 - 17.000.00 ต่อเดือน |
| <ul> <li>ตำแหน่งงานใหม่ประจำเดือน</li> <li>ตำแหน่งงานที่สุนัตร</li> </ul>        |                                                                                  | <b>สถานที่ตั้ง</b> : กรุงเทพมหานคร                         | <b>เพศ</b> : ไม่ระบุ                                                             |
| <ul> <li>ตำแหน่งงานที่สนใจ</li> </ul>                                            |                                                                                  | เบอร์โทร : 084333333<br>อีเมล : 0105548038400@gmail.com    | <b>วุฒิการศึกษาขั้นต่ำ</b> : ประกาศนียบัตรวิชาชีพชั้นสูง (ปวส.)                  |
|                                                                                  |                                                                                  |                                                            | วันที่ไพสต์ : 30 สิงหาคม 2566                                                    |

## รูปภาพแสดงตำแหน่งงานที่ต้องการสมัคร

| WŪ∩งานต้อนรับ<br>ມ§ຍັກ ศรีไตร ຈຳກັດ<br>♥ ກຽບການມານອອ<br>ເຊີ gtustwisusອກ                                                                                                    |
|----------------------------------------------------------------------------------------------------|
| อัตราที่รับสมัคร : 1<br>ประเภทงาน : การโรงแรม/ท่องเที่ยว<br>วิธีการรับสมัครของสถานประกอบการ : -<br>เงินเดือน : 15,000.00 - 17,000.00 ต่อเดือน<br>ระดับการศึกษาขั้นต่ำ : ประกาคนียบัตรวิชาชิพชั้นสูง (ปวส.)<br>ปิดรับสมัครวันที่ : 19 ตุลาคม 2566                                                                               |
| คุณสบบัติผู้สมัคร                                                                                                    |
| เพศชาย-หญิง สัณชาติไทย อายุ 22-29 ปี<br>จบการศึกษาระดับ ปวสปริญญาตรี ในสาขาที่เกี่ยวข้อง<br>สามารถสื่อสารภาษาอังทฤษได้พอใช้<br>มีคะแนน TOEIC จะฟิจารณาเป็นฟิทเช เบิศาภาษาให้)<br>สามารถทำงานเป็นกะได้ (มีคำกะดึกให้)<br>มีปีจริกในงานปริการ<br>สามารถรับสาวจะแรงกดดิ่นได้ดี                                                    |
| หน้าที่และรายละเอียดของงาน                                                                                                    |
| ต้อนรับลูกคำเข้าพัก (Check In) ลงกะเบียน ให้ข้อมูลข่าวสารลูกค้าที่เข้าพัก<br>Check Out ให้กับลูกค้าที่คืมห้องพักออกจากโรงแรม ประสานงานกับฝ่ายแม่บ่าน เพื่อเอ็คความเรียบร้อยในห้องพัก<br>ประสานงานกับฝ่ายต่างๆ เพื่อให้ความสะดวก ความพึงพอใจกับลูกคำ<br>งานอื่นๆ ที่ได้รับมอบหมาย                                               |
| สวัสดิการ                                                                                                    |
| <ol> <li>โบนัสหรือการปรับเงินเดือนประจำปี</li> <li>วันหยุด-วันลาตามกฎหมาย</li> <li>ประกันสังกม</li> <li>ประกันสังกม</li> <li>ประกันสังกาพ</li> <li>ที่ส่วงเวลา (OT)</li> <li>เด้นออมพิเศษ หรือกองทุนสำรองเลี้ยงชีพ</li> <li>เจ้ารักษาพยาบาลบุคคสในครอบครั้วของพนักงาน</li> <li>เวลาทำงานที่ยืดหยุ่น (Flexible Hour)</li> </ol> |
| ข้อมูลดีดต่อ                                                                                                    |
| บริษัท ศิริโตร จำกัด                                                                                                    |
| แขวงวังทองหลาง เขตวังทองหลาง กรุงเทพมหานคร                                                                                                    |
| tel : 0843333333<br>email : 0105548038400@gmail.com, 0105548038400@gmail.com                                                                                                    |
| 💟 ບັນກົກເວ້າແທັນ 🖶 PRINT<br>3<br>ເຊິ່ງ<br>ເຊິ່ງ ອັນກຣວານ ຍ້ອນແລັບ                                                                                                    |

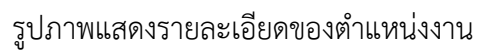

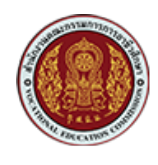

| ลำดับ | คำอธิบาย                                                                      |
|-------|-------------------------------------------------------------------------------|
| 1     | คลิกที่ "ตำแหน่งงานที่ต้องการสมัคร"                                           |
| 2     | สามารถเข้าไปดูรายละเอียดเพิ่มของสถานประกอบการได้ ให้คลิกที่ 🔍 จุเบรเพล์บริษัท |
| 3     | คลิกที่ 🎦 สมัครงาน                                                            |

| ช้อ <<br>แช่เห้อ <          | อาทั่ง สำนักงานคณะกรรมการการอาชีวศึกษา<br>Office of the Vocational Education Commission | โหมดกลางวัน<br>สลับโหมดกลางวัน/กลางคืน | <b>4</b> ( | • |
|-----------------------------|-----------------------------------------------------------------------------------------|----------------------------------------|------------|---|
| 🔔 ข้อมูลส่วนตัว             | 🛖 หน้าหลัก / ค้นหาต่ำแหน่งงาน/ฝึกงาน / ประกาศงาน / ข้อมูลสถานประกอบการ                  |                                        |            |   |
| 🛱 ค้นหางาน 🔨                |                                                                                         |                                        |            |   |
| 🧕 คันหาตำแหน่งงาน/ฝึกงาน    |                                                                                         |                                        |            |   |
| 😭 ตำแหน่งงานที่รับสมัครด่วน |                                                                                         |                                        |            |   |
| 🐻 ตำแหน่งงานใหม่ประจำเดือน  |                                                                                         |                                        |            |   |
| 良 ตำแหน่งงานที่สมัคร        |                                                                                         |                                        |            |   |
| 🎔 ตำแหน่งงานที่สนใจ         | ບຣັບັກ ศิริโตร ຈຳກັດ                                                                    |                                        |            |   |
|                             |                                                                                         |                                        |            |   |
|                             | ประเภทสถานประกอบการ : นิดิบุคคล                                                         |                                        |            |   |
|                             | ประเภทวิสาหกิจ : ที่พักแรมและบริการด้านอาหาร                                            |                                        |            |   |
|                             | ประเภทธุรกิจ : ที่พักแรม                                                                |                                        |            |   |
|                             | รายละเอียดสถานประกอบการ                                                                 |                                        |            |   |
|                             |                                                                                         |                                        |            |   |
|                             | ประกอบทือการรับจองห้องพัก                                                               |                                        |            |   |
|                             |                                                                                         |                                        |            |   |
|                             | สวัสดิการ                                                                               |                                        |            |   |
|                             | 1. โบนัสหรือการปรับเงินเดือนประจำป                                                      |                                        |            |   |
|                             | 2. วันหยุด-วันลาตามกฎหมาย                                                               |                                        |            |   |
|                             | 3. บระกันสงคม<br>4. ประกันสุขภาพ                                                        |                                        |            |   |
|                             | 5. ค่าส่วงเวลา (OT)<br>6. เงินออมพิเศษ หรือกองทุนสำรองเลี้ยงชีพ                         |                                        |            |   |
|                             | <ol> <li>เป็นอยู่หนาย กองกุลเกมองเนียงงาน</li> <li>กำรังกาน</li> </ol>                  |                                        |            |   |
|                             | 8. เวลาทางานทยดหยุ่น (Flexible Hour)                                                    |                                        |            |   |
|                             | ข้อมูลติดต่อ                                                                            |                                        |            |   |
|                             | บริษัท ศิริโตร จำกัด                                                                    |                                        |            |   |
|                             | แขวงวังทองหลาง เขตวังทองหลาง กรุงเทพมหานคร                                              |                                        |            |   |
|                             | tel : 0843333333                                                                        |                                        |            |   |
|                             | email : 0105548038400@gmail.com, 0105548038400@gmail.com                                |                                        |            |   |
|                             | _                                                                                       |                                        |            |   |
|                             | PRINT                                                                                   |                                        |            |   |

รูปภาพแสดงรายละเอียดเพิ่มของสถานประกอบการ

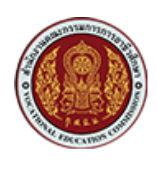

3. ติดตามสถานะการสมัครงาน

| ช้อ <                                                                                                    |                                                                                                    |                                      |                                | 🔵 โหมดกลางวัน<br>สลับโหมดกลางวัน/กลางคืน 📮 🕞                                                                                                    |
|----------------------------------------------------------------------------------------------------|----------------------------------------------------------------------------------------------------|--------------------------------------|--------------------------------|----------------------------------------------------------------------------------------------------|
| 💄 ข้อมูลส่วนตัว                                                                                            | <b>ก</b> หน้าหลัก / ติดตามสถานะประกาศงานที่ยื่น                                                                                                    |                                      |                                |                                                                                                    |
| 🛱 ค้นหางาน 🔨                                                                                               |                                                                                                    | ติดตามสถานะตำแหน่งงาน                | นที่ยื่นสมัคร                  |                                                                                                    |
| 🧕 ค้นหาตำแหน่งงาน/ฝึกงาน                                                                                   | ความสมบูรณ์ของประวัติ:                                                                                                    |                                      |                                |                                                                                                    |
| 📭 ตำแหน่งงานที่รับสมัครด่วน                                                                                | 2011                                                                                                    |                                      |                                |                                                                                                    |
| <ul> <li>เจ้าแหน่งงานใหม่ประจำเดือน</li> <li>เจ้าแหน่งงานที่สมัคร</li> <li>เจ้าแหน่งงานที่สนัคร</li> </ul> | <ul> <li>รี่อ-นามสกุล : ช้อ แช่เก้อ</li> <li>สถานศึกษา : วิทยาลัยการอาชีพเชียงราย</li> <li>ระดับนั้น : ประกาศนียบัตรวิชาชีพชั้นสูง 2</li> <li>สามาวิชา : เทคนิคยานยนต์</li> </ul> |                                      | ຈຳ<br>ອື່ນໃນ                   | นวนใบสมัครที่ยื่นทั้งหมด 1 ตำแหน่ง 🗋<br>บสมัคร/รอการตรวจสอบ 1 ตำแหน่ง 📄<br>อยู่ระหว่างพิจารณา 0 ตำแหน่ง 🔍<br>นัดหมายสัมภาษณ์ 0 ตำแหน่ง 🖬<br>รับเข้าทำงาน 0 ตำแหน่ง 🤗<br>ไม่ผ่านการพิจารณา 0 ตำแหน่ง 🔇 |
|                                                                                                    | ตำแหน่งงานที่ยื่นสมัคร                                                                                                    | Search                               | 1                              | 2 ٩                                                                                                    |
|                                                                                                    | ชื่อสถานประกอบการ ชื่อต่ำแหน่งงาน                                                                                                    | รูปแบบการจ้างงาน ค่าจ้าง             | วันที่ยื่นใบสมัค               | s สถานะใบสมัคร                                                                                                    |
|                                                                                                    | บริษัท ศิริไตร จำกัด พนักงานต้อนรับ                                                                                                    | งานประจำ (Full Time) 15,000.00 เดือน | - 17,000.00 ต่อ 7 กันยายน 2566 | 🖹 ยื่นใบสมัคร/รอการตรวจสอบ 🎒                                                                                                    |
|                                                                                                    |                                                                                                    |                                      | Rows per page:                 | 10 💌 1-1 of 1 < >                                                                                                    |

รูปภาพแสดงการติดตามสถานการณ์สมัครงาน

| ลำดับ | คำอธิบาย                                                 |
|-------|----------------------------------------------------------|
| 1     | คลิกที่ 🗈 ตำแหน่งงานที่สมัคร                             |
| 2     | สามารถติดตามสถานะการสมัคร โดยสังเกตที่ "สถานะใบสมัครงาน" |

#### 4. รายการตำแหน่งงานที่สนใจ

| ช้อ <<br>แช่เหือ <          | สำนักงานคณะกรรมการการอาชีวศึกษา     ดาโหนดกลางวั     ดาสงวั     ดาสงวั     ดาสงวั     ตองที่และ อาชาวองที่สาย อาชาวองที่สายที่เสียงเสียง     สงปะเนตลางวั |                                  |               |       |                                | u | G |
|-----------------------------|----------------------------------------------------------------------------------------------------|----------------------------------|---------------|-------|--------------------------------|---|---|
| 💄 ข้อมูลส่วนตัว             | 🏫 หน้าหลัก / ประกาศงานที่สนใจ                                                                                                    |                                  |               |       |                                |   |   |
| 🛱 ค้นหางาน 🔨                |                                                                                                    |                                  |               |       |                                |   |   |
| 🝳 ค้นหาตำแหน่งงาน/ฝึกงาน    | รายการตำแหน่งงาน                                                                                                    |                                  | Search        |       |                                |   | Q |
| 💦 ตำแหน่งงานที่รับสมัครด่วน | ตำแหน่งงาน                                                                                                    | บริษัท                           | จังหวัด       | อัตรา | เงินเดือน                      | 2 |   |
| 🐻 ตำแหน่งงานใหม่ประจำเดือน  | เจ้าหน้าที่คลังสินค้า                                                                                                    | บริษัท เมืองเลยบางกอกขนส่ง จำกัด | เลย           | 8     | 15,000.00 - 19,000.00 ต่อเดือน |   | Ũ |
| 🖹 ตำแหน่งงานที่สมัคร 🚺      | Hotel Manager / Assistant                                                                                                    | บริษัท ศิริไตร จำกัด             | กรุงเทพมหานคร | 1     | 18,000.00 - 20,000.00          |   | Ū |
| 🎔 ตำแหน่งงานที่สนใจ         |                                                                                                    |                                  |               |       | Rows per page: 10 💌 1-2 of 2   | < | > |

#### รูปภาพแสดงตำแหน่งงานที่สนใจ

| ลำดับ | คำอธิบาย                                   |
|-------|--------------------------------------------|
| 1     | คลิกที่ 🆤 ตำแหน่งงานที่สนใจ                |
| 2     | สามารถเรียกดูรายละเอียดการประกาศ คลิกที่ ╘ |

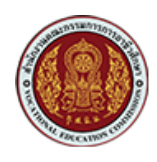

### 4. การสัมภาษณ์งาน

เมื่อได้รับการแจ้งเพื่อนัดสัมภาษณ์งานจากสถานประกอบการ ผู้สมัครสามารถทำการตอบรับได้ดังนี้

| ູ່ 80<br>ແຮ່ເກັວ                                                    | < | ด้านักงานคณะกรรมกา<br>Office of the Vocational E                                                                 | ารการอาชีวศึกษา<br>ducation Commission |                      |                                    | โหมดกลางวัน<br>สลิปไหมดกลางวัน/กลางคืน                                                                                                    |
|---------------------------------------------------------------------|---|----------------------------------------------------------------------------------------------------|----------------------------------------|----------------------|------------------------------------|----------------------------------------------------------------------------------------------------|
| 💄 ข้อมูลส่วนตัว                                                     |   | 🏫 หน้าหลัก / ติดตามสถานะประเ                                                                                     | กาศงานที่ยื่น                          |                      |                                    |                                                                                                    |
| 🔁 ค้นหางาน                                                          | ~ |                                                                                                    |                                        | ติดตามสถา            | นะตำแหน่งงานที่ยื่นสมัคร           |                                                                                                    |
| <ul> <li>ถ้าแหน่งงานที่สมัคร</li> <li>ถ้าแหน่งงานที่สนใจ</li> </ul> | 1 | ความสมบูรณ์ของประวั<br><b>30%</b>                                                                                | ā:                                     |                      |                                    |                                                                                                    |
|                                                                     |   | <ul> <li>ชื่อ-นามสกุล : ช้อ แช่เหือ<br/>ส์ส สถานศึกษา : วิทยาลัยกา</li> <li>ระดับชั้น : ประกาศนียบัตะ</li> </ul> | รอาชีพเชียงราย<br>รวิชาชีพชั้นสูง 2    |                      |                                    | ຈຳນວນໃບສນັກຣກີ່ຍົນຕົ້ຈະເນດ 1 ຕຳແະເນບ 🗋<br>ຍົ່ນໃນເປັນຄະເຮືອກາຮຕຣວາຂອບ 0 ຕຳແະເນບ ເອີ<br>ອຢູຣະກວ່າຈາ້ຈາຣາຊາ 0 ຕຳແະເນບ ©<br>ບັດເກເມາຍສັນກາຍແຕ່ 1 ຕຳແະເນບ 🖬<br>ຮັບແປກກ່າຈານ 0 ຕຳແະເນບ 🖉 |
|                                                                     |   | B <sub>A</sub> J <b>สาขาวชา</b> : เทคนคยานยน                                                                     | a                                      |                      |                                    | เมผานการพจารณา 0 ตาแหนง 😵                                                                                                    |
|                                                                     |   | ตำแหน่งงานที่ยื่นสมั                                                                                             | ัคร                                    |                      | Search                             | Q                                                                                                    |
|                                                                     |   | ชื่อสถานประกอบการ                                                                                                | ชื่อต่ำแหน่งงาน                        | รูปแบบการจ้างงาน     | ค่าจ้าง                            | วันที่ยื่นใบสมัคร สถานะใบสมัคร 2                                                                                                    |
|                                                                     |   | บริษัท ศิริโตร จำกัด                                                                                             | พนักงานต้อนรับ                         | งานประจำ (Full Time) | 15,000.00 - 17,000.00 ต่อ<br>เดือน | 7 กันยายน 2566 📋 นัดหมายสัมภาษณ์ 🕛 睯                                                                                                    |
|                                                                     |   |                                                                                                    |                                        |                      |                                    | Rows per page: 10 ♥ 1-1 of 1 < >                                                                                                    |

#### รูปภาพแสดงตำแหน่งงานที่สมัคร และสถานะใบสมัครงาน

| K         | สำนักงานคณะกรรมการการอาชีวศึกษา<br>สถานะใบสมัครงาน : 🔂 นัดหมายสัมภาษณ์ | •            | โหมดกลาง:<br>🔺 ทงวัน/กลางคี                        |
|-----------|------------------------------------------------------------------------|--------------|----------------------------------------------------|
| .∽<br>Jes | ปัตหมายสัมภาษณ์<br>รับที่ปัตสัมภาษณ์<br>2 ตุลาคม 2566                  | นาฬิกา       |                                                    |
| ດຳ        | ลถามที่สัมภาษณ์<br>สถานที่ 1                                           |              | ี่เยี่นทั้งหมด<br>เตรวจสอบ<br>งพิจารณา<br>ยสัมภาษณ |
|           | ข้อความอาทสตานประกอบการ<br>เตรียมมอกสารให้ครบด้วน                      | <u>#</u>     | มเข้าทำงาน<br>เรพิจารณา<br>เรในสนักร               |
|           | <b>3</b> ⊘ອ່ານແລ້ວ X ປົດ                                               | <u>&amp;</u> | หมายสัมภา<br>1-1 of 1                              |

#### รูปภาพแสดงเข้ารับการสัมภาษณ์งานนัดหมาย

| ลำดับ | คำอธิบาย                                                                   |
|-------|----------------------------------------------------------------------------|
| 1     | คลิกปุ่ม 🖻 ตำแหน่งงานที่สมัคร                                              |
| 2     | คลิกปุ่ม 🗖 นัดหมายสัมภาษณ์                                                 |
| 3     | คลิกปุ่ม 📀 <sup>อ่านแล้ว</sup> เพื่ออ่านข้อความ หรือตอบรับจากสถานประกอบการ |

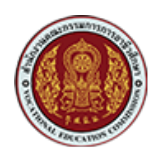

#### 5. การตอบรับในการบรรจุเข้าทำงาน

หลังจากได้รับการพิจารณาจากผู้ประกอบการ ผู้สมัครจะได้รับการบรรจุเข้าทำงาน สามารถทำการ ตอบรับได้ดังนี้

| ູ່ ບ້ອ<br>ແຫ່ກ້อ <         | ประเพณฑ์ สำนักงานคณะกรรมการการอาชีวศึกษา<br>Office of the Vocational Education Commission |                         |                      |                                    |                   | โหมดกลางวัน<br>สลับโหมดกลางวัน/กลางคืน           | <b>ب</b> (           |
|----------------------------|-------------------------------------------------------------------------------------------|-------------------------|----------------------|------------------------------------|-------------------|--------------------------------------------------|----------------------|
| 💄 ข้อมูลส่วนตัว            | 🟫 หน้าหลัก / ติดตามสถานะประเ                                                              | กาศงานที่ยื่น           |                      |                                    |                   |                                                  |                      |
| 🛱 ค้นหางาน 🔨               |                                                                                           |                         | ติดตามสถา            | นะตำแหน่งงานที่ยื่นสมัคร           |                   |                                                  |                      |
| 🧕 ค้นหาต่ำแหน่งงาน/ฝึกงาน  | ความสมบูรณ์ของประวั                                                                       | ā:                      |                      |                                    |                   |                                                  |                      |
| ตำแหน่งงานที่รับสมัครด่วน  | 30%                                                                                       |                         |                      |                                    |                   |                                                  |                      |
| 🔂 ตำแหน่งงานใหม่ประจำเดือน | Jok                                                                                       |                         |                      |                                    | จำนวน             | ใบสมัครที่ยื่นทั้งหมด 1 ต่ำ                      | าแหน่ง 🗋             |
| 🗜 ตำแหน่งงานที่สมัคร       | ชื่อ-นามสกล : ช้อ แช่เห้อ                                                                 |                         |                      |                                    | ยื่นใบสมัค        | is/sอการตรวจสอบ 0 ต่ำ<br>อย่ระหว่างพิจารณา 0 ต่ำ | าแหน่ง 📑<br>าแหน่ง 🔍 |
| 🎔 ตำแหน่งงานที่สนใจ        | สถานศึกษา : วิทยาลัยการ                                                                   | รอาชีพเชียงราย          |                      |                                    |                   | นัดหมายสัมภาษณ์ 0 ต่ำ                            | าแหน่ง 🛅             |
|                            | ระดับชั้น : ประกาศนียบัตร สาขาวิชา : เทคนิคยานยน                                          | รวิชาชีพชั้นสูง 2<br>ต์ |                      |                                    |                   | รับเข้าทำงาน 1 ต่ำ<br>ไม่ผ่านการพิจารณา 0 ต่ำ    | าแหน่ง 🕑<br>าแหน่ง 🔯 |
|                            | *                                                                                         |                         |                      |                                    |                   |                                                  |                      |
|                            | ตำแหน่งงานที่ยื่นสมั                                                                      | ัคร                     |                      | Search                             |                   |                                                  | Q                    |
|                            | ชื่อสถานประกอบการ                                                                         | ชื่อตำแหน่งงาน          | รูปแบบการจ้างงาน     | ค่าจ้าง                            | วันที่ยื่นใบสมัคร | สถานะใบสมัคร                                     | 2                    |
|                            | บริษัท ศิริไตร จำกัด                                                                      | พนักงานต้อนรับ          | งานประจำ (Full Time) | 15,000.00 - 17,000.00 ต่อ<br>เดือน | 7 กันยายน 2566    | 🧭 รับเข้าทำงาน 🕛                                 |                      |
|                            |                                                                                           |                         |                      |                                    | Rows per page: 10 | ) ▼ 1-1 of 1 <                                   | >                    |

รูปภาพแสดงตำแหน่งงานที่สมัคร และสถานะใบสมัครงาน

| <                            | สำนักงานคณะกรรมการการอาชีวศึกษา<br>Office of the Vocational Education Commission          | โหมดกลางวัน<br>สลับโหมดกลางวัน/กลางคืน                                   |
|------------------------------|-------------------------------------------------------------------------------------------|--------------------------------------------------------------------------|
| ^                            |                                                                                           |                                                                          |
| งงาน/ฝึกงาน<br>ใรับสมัครด่วน | สถานะใบสมัครงาน                                                                           |                                                                          |
| หม่ประจำเดือน<br>โสมัคร      | สถานะใบสมัครงาน : 🤍 รับเข้าทำงาน<br>ข้อความจากสถานประกอบการ                               | ี่เยื่นทั้งหมด 1 ตำแหน่ง 🗋<br>เตรวจสอบ 0 ตำแหน่ง 📄                       |
| ี่สนใจ                       |                                                                                           | งพิจารณา 0 ตำแหน่ง 🔘<br>ยสัมภาษณ์ 0 ตำแหน่ง 🛅<br>ับเข้าทำงาน 1 ตำแหน่ง 🥏 |
|                              | 4 🕑 ליועוגס 🗙 🗘 ۵                                                                         |                                                                          |
|                              | 15,000.00 - 17,000.00 de                                                                  |                                                                          |
|                              | นรับก AStas จากัด พนักงานdอนรับ งานประจำ (Full Time) เดือน 7 กันยายน 256<br>Rows per page | 6 ♥ รบเขาทำงาน ♥ ►<br>: 10 ▼ 1-1 of 1 < >                                |

#### รูปภาพแสดงการตอบรับบรรจุเข้าทำงาน

| ลำดับ | คำอธิบาย                                                                   |
|-------|----------------------------------------------------------------------------|
| 1     | คลิกปุ่ม 🖻 ตำแหน่งงานที่สมัคร                                              |
| 2     | คลิกปุ่ม < รับเข้าทำงาน 🕛                                                  |
| 3     | คลิกปุ่ม 📀 <sup>อ่านแล้ว</sup> เพื่ออ่านข้อความ หรือตอบรับจากสถานประกอบการ |

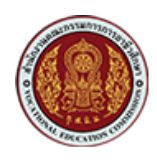

#### 6. การแจ้งเตือนจากระบบ

สำหรับการแจ้งเตือนจากระบบจะมีรูปแบบการแจ้งเตือนใน 2 ช่องทาง คือ การแจ้งเตือนบนหน้า เว็บไซต์ (Web Notification) และทางอีเมล (e-Mail Notification) เพื่อเป็นการแจ้งเตือนและแจ้งข่าวสาร ต่างๆ ให้ผู้ใช้ทราบ ตัวอย่างการแจ้งเตือน ดังรายละเอียด

| สำนักงานคณะกรรมการการอาชีวศึกษา     Office of the Vocational Education Commission                                                                                                    |     | โหมดกลางวัน<br>สลับโหมดกลางวัน/กลางคืน                                                                                                    | Đ   |
|----------------------------------------------------------------------------------------------------|-----|----------------------------------------------------------------------------------------------------|-----|
| Q ศันหา                                                                                                    | Π   | การแจ้งเตือน 🎦                                                                                                    |     |
| - 🔮 wite beschilden and an and an and the state of the state of the s | ມົນ | ndada Milananan adam.<br>• Masha Angelan (1997)<br>• Masha Marka                                                                                                    |     |
| 😑 สมัครงานต่ำแหน่ง Database Administrator (No. 20230830-0001-003)                                                                                                    | %   | สมัครงานต่ำแหน่ง Database A<br>ปีผู้สนใจส่งใบสมัครงาน ในต่ำแหน่งงา<br>9 minutes ago                                                                                                    |     |
| มีผู้สนใจส่งใบสมัครงาน ในต่ำแหน่งงาน Database Administrator ตามประกาศรับสมัครงานที่ท่านได้ทำการลงประก<br>003 ดังรายละเอียด                                                                                                    | 17  | Antonio Contra Contra C |     |
| เลขที่ใบสมัคร : 5<br>ชื่อผู้สมัคร :<br>วันที่ส่งใบสมัคร : 08/ก.ย./2566                                                                                                    |     | <ul> <li>Anti-Anti-Anti-Anti-Anti-<br/>dia desidenti desta data di<br/>Anti-Anti-Anti-Anti-Anti-Anti-<br/>Anti-Anti-Anti-Anti-Anti-Anti-Anti-<br/>Anti-Anti-Anti-Anti-Anti-Anti-Anti-Anti-</li></ul>                                                                                                    |     |
| สถานะใบสมัคร : ยื่นใบสมัคร/รอการตรวจสอบ<br>สามารถดูรายละเอียดเพิ่มเติมได้ที่ระบบระบบศูนย์เครือข่ายกำลังคนอาชีวศึกษา (V-COP)                                                                                                    |     | ดูทั้งหมด                                                                                                    |     |
| ไปยังหน้า 🛞                                                                                                    | -   | ( 18 ธ.ค. 2023 เวลา 15:0                                                                                                    | )9) |

รูปภาพ การแจ้งเตือนกรณียืนยันใบสมัคร (Web Notification)

| หลัก 🚫 ไปรไมขัน                                                                                                   | 2. ไซเซียล (รายการไหม) 🖵 ฟอรัม<br>Shopee                                                                                                    |
|----------------------------------------------------------------------------------------------------|----------------------------------------------------------------------------------------------------|
| สำนักงานคณะกรรมการก. 10:37<br>ขอความอนุเคราะห์ปรับปรุงสถานะและผลก<br>เรียน บริษัท ดิจิตอล ไอที คอนชัสติ้ง จำกัด 🔆 | ยืนยันส่งใบสมัครงานตำแหน่ง Database Administrator สถานประกอบ 🖨 🖄<br>การ บริษัท ดิจิตอล ไอที คอนซัลติ้ง จำกัด (No. 5) เรียบร้อยแล้ว                                              |
| > สำนักงานคณะ ๔ ๒ ≤ ்<br>ยืนยันส่งใบสมัครงานดำแหน่ง Database<br>แจ้งยืนยันการส่งใบสมัครงานดำแหน่ง Dat ☆           | โกล้องจุดหนาย x           อ่านักงานคณะกรรมการการอาชีวศึกษา <nat.nti.developer@gmail.com>         10:35 (3 นาทีที่ผ่านมา)</nat.nti.developer@gmail.com>                          |
| 10:35                                                                                                    |                                                                                                    |
| 3s.e.<br>☆                                                                                                    | แจงขนขนการลง เบลมครงานตาแทนง Database Administrator สถานบระกอบการ บรษท ดจตอล เอท คอนขลดง<br>จำกัด ดังรายละเอียด                                                                 |
| Ban.<br>☆                                                                                                    | เลขที่ ใบสมัคร : 5<br>วันที่ส่งใบสมัคร : 08/ก.ย./2566                                                                                                    |
| }s.e.<br>☆                                                                                                    | สถานะ เบสมคร : ขน เบสมคร <i>เ</i> รอการตรวจสอบ<br>สามารถดูรายละเอียดเพิ่มเติมได้ที่ระบบระบบศูนย์เครือข่ายกำลังคนอาชีวศึกษา (V-COP) <u>รายละเอียดเพิ่มเติมใบ</u><br><u>สมัคร</u> |
| 3s.n.<br>☆                                                                                                    | หมายเหตุ ควรปรับปรุงข้อมูลส่วนตัว (Profile) ให้ครบถ้วนสมบูรณ์และเป็นปัจจุบัน เพื่อให้ระบบสามารถ Matching<br>ได้อย่างมีประสิทธิภาพ                                               |
| З б.я.                                                                                                    | ขอแสดงความนับถือ                                                                                                    |
| <br>*                                                                                                    | ระบบติดตามภาวะการมีงานท่าและการศึกษาต่อของผู้สำเร็จการศึกษาอาชีวศึกษา, ศูนข์เครือข่ายกำลังคนอาชีวศึ<br>กษา (V-COP)                                                              |

รูปภาพ การแจ้งเตือนกรณียืนยันใบสมัคร (e-Mail Notification)

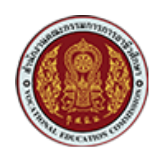

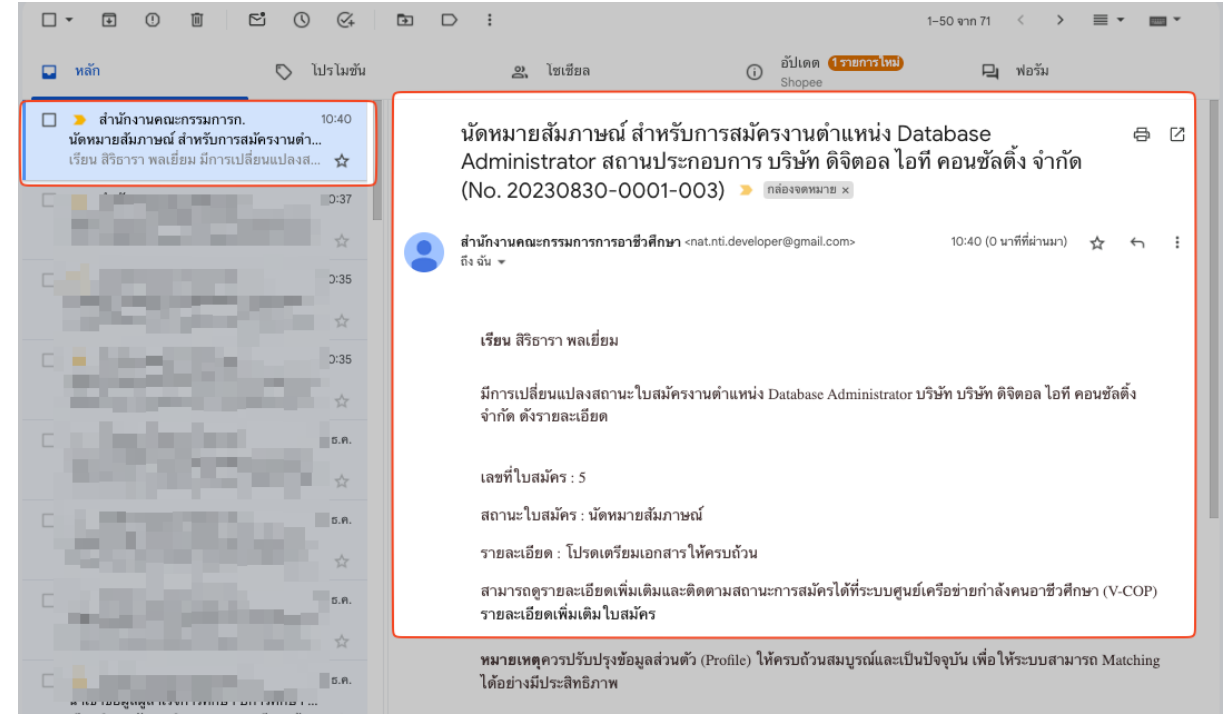

รูปภาพ การแจ้งเตือนกรณีแจ้งเตือนกรณีนัดสัมภาษณ์งาน (e-Mail Notification)

|                                                                                                    | Ē D :                                                                                                    |                                                                                                 | 1–50 จาก 68                                    | < >                                 | ≡ -       | · ·   |
|----------------------------------------------------------------------------------------------------|----------------------------------------------------------------------------------------------------|-------------------------------------------------------------------------------------------------|------------------------------------------------|-------------------------------------|-----------|-------|
| 🖵 หลัก 🔊 โปรโมชัน                                                                                                    | 2. โซเซียล                                                                                                    | (i) อัปเดต                                                                                      | 믹                                              | ฟอรัม                               |           |       |
| <ul> <li>สำนักงานคณะกรรมการก. 21:33</li> <li>รับเข้าทำงาน สำหรับการสมัครงานดำแหน่ง&lt;</li> <li>เรียน ธนกฤต โสภณหิรัญรักษ์ มีการเปลี่ยน 🖈</li> </ul>                                                                                                    | รับเข้าทำงาน สำหรับการส<br>สถานประกอบการ บริษัท ด<br>0001-011) > กล่องจหมาย ×<br>ตำนักงานคณะกรรมการการอาชีวศึกษา <<br>ถึง ฉัน × | มัครงานตำแหน่ง Applic<br>เจิตอล ไอที คอนซัลติ้ง จำ<br><sup>at.nti.developer@gmail.com&gt;</sup> | cation Admini<br>ากัด (No. 202<br>21:33 (24 ษา | istrator<br>30831-<br>าทีที่ผ่านมา) | ±         | a 2   |
| Statistics:                                                                                                    | เรียน ธนกฤต โสภณพิรัญรักษ์<br>มีการเปลี่ยนแปลงสถานะใบสมัครง<br>จำกัด ดังรายละเอียด                                              | านด้าแหน่ง Application Administr                                                                | ator ນริษัท บริษัท ดิจิ                        | ตอล ไอที คอ                         | อนซัลติ้ง |       |
| and the second second se                                                                                                    | เลขที่ใบสมัคร : 1                                                                                                    |                                                                                                 |                                                |                                     |           |       |
| CONTRACTOR OF                                                                                                    | สถานะ ใบสมัคร : รับเข้าทำงาน                                                                                                    |                                                                                                 |                                                |                                     |           |       |
| a second second se | รายละเอียด :                                                                                                    |                                                                                                 |                                                |                                     |           |       |
| 1 States and States                                                                                                    | สามารถดูรายละเอียดเพิ่มเติมและตี<br>ละเอียดเพิ่มเติม ใบสมัคร                                                                    | ดตามสถานะการสมัครได้ที่ระบบศู                                                                   | มย์เครือข่ายกำลังคนเ                           | อาชีวศึกษา                          | (V-COP)   | ราย   |
| " all the second                                                                                                    | <b>หมายเหตุ</b> ควรปรับปรุงข้อมูลส่วนตัว<br>อย่างมีประสิทธิภาพ                                                                  | (Profile) ให้ครบถ้วนสมบูรณ์และเ                                                                 | ป็นปัจจุบัน เพื่อให้ระา                        | บบสามารถ !                          | Matching  | g ได้ |

รูปภาพ กรณีแจ้งเตือนเมื่อมีการเปลี่ยนแปลงสถานะใบสมัคร (e-Mail Notification)